## **TRAVELERS** CHAMPIONSHIP

Military & Veterans Admission Program

Step-by-Step Guide

#### To get started, visit <u>https://travelerschampionship.com</u>. Click 'Tickets,' then 'Tickets' again like the images below:

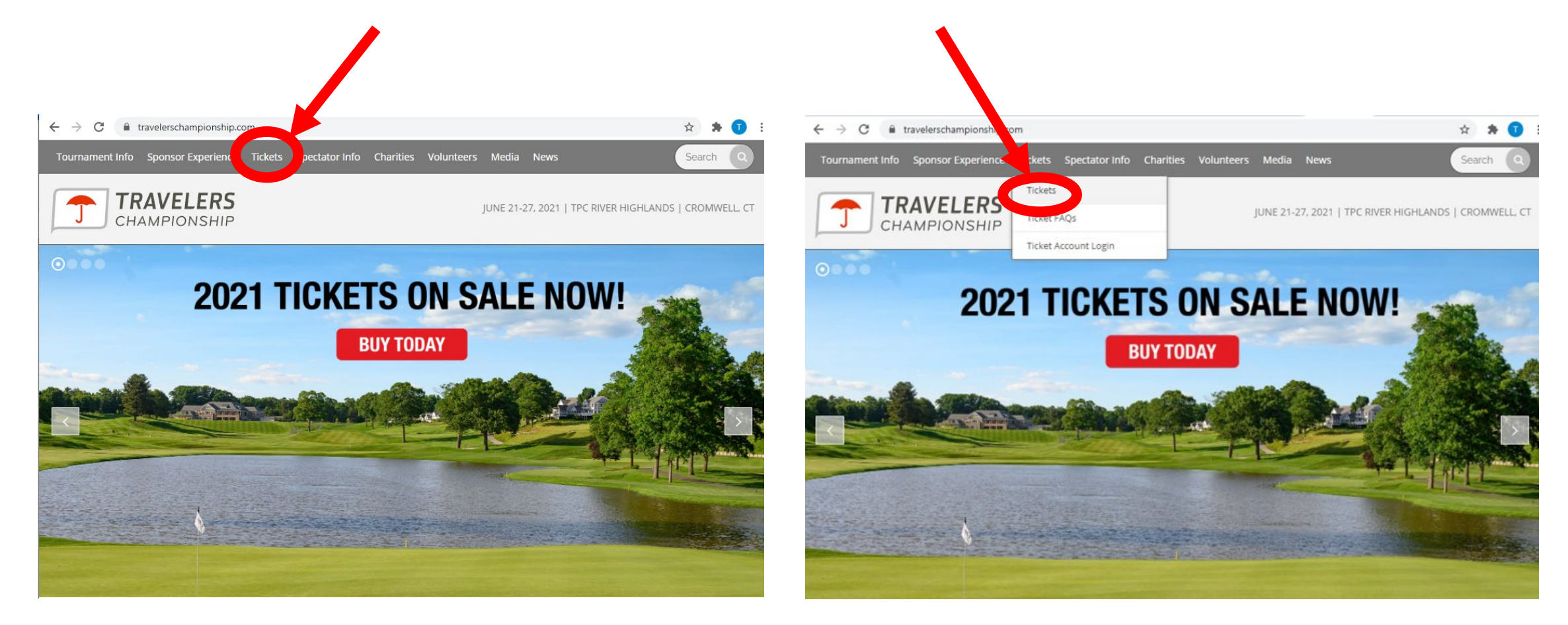

Once on the Tickets page, scroll down to the bottom and click on the Military & Veterans Admission Program sponsored by Trinity Health Of New England.

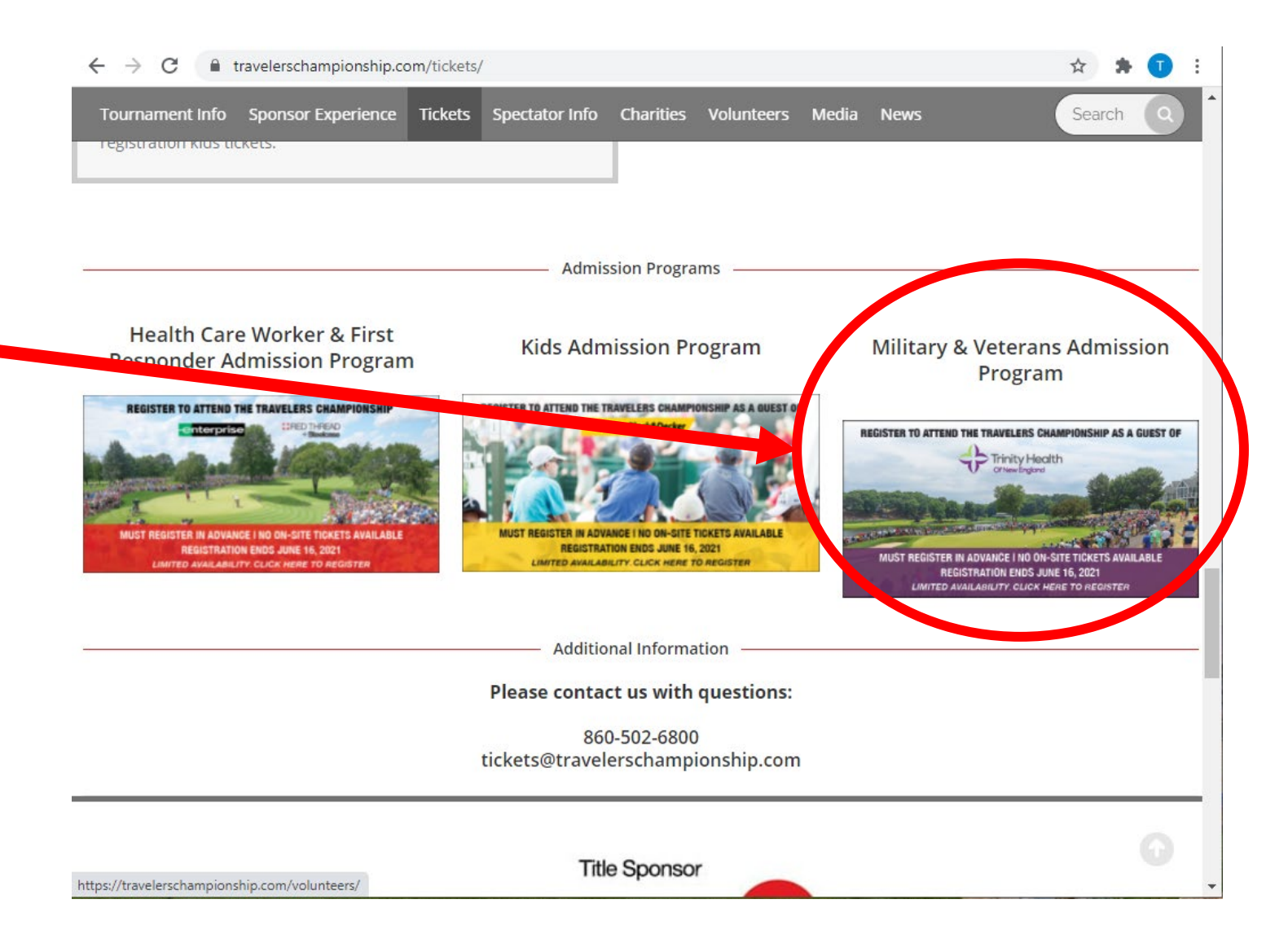

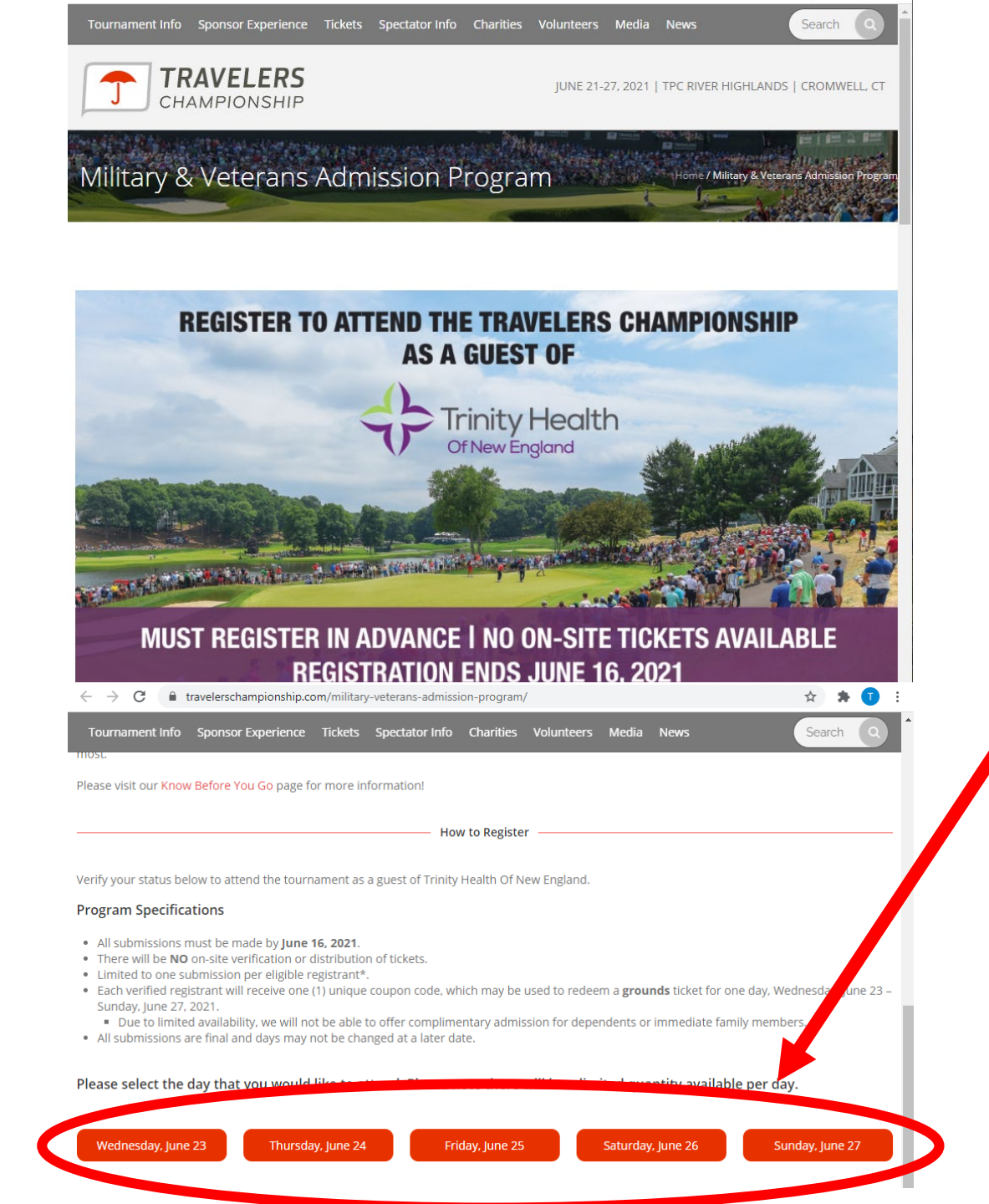

- 1. Please carefully read the program specification and guidelines on the Military & Veterans Admission Program page.
- 2. Once you are ready to register read the 'How to Register' section and click the day you would like to attend.

#### Complete the form to verify you're a member of the armed forces.

|                                                                         | TRAVELERS<br>CHAMPIONSHIP | Trinity Health<br>Otherebrigand |             |        |  |  |  |
|-------------------------------------------------------------------------|---------------------------|---------------------------------|-------------|--------|--|--|--|
| Unlock this Military- and Veterans-Only<br>Offer                        |                           |                                 |             |        |  |  |  |
| Verify you're a member of the armed forces.<br>How does verifying work? |                           |                                 |             |        |  |  |  |
| Status*                                                                 |                           |                                 |             |        |  |  |  |
|                                                                         |                           |                                 |             | $\sim$ |  |  |  |
| Branch of service <sup>*</sup>                                          | •                         |                                 |             | $\sim$ |  |  |  |
| First name*                                                             |                           | Last name                       | *           |        |  |  |  |
|                                                                         |                           |                                 |             |        |  |  |  |
| Date of birth* U                                                        | sed for verifica          | ation purpo                     | ses only    |        |  |  |  |
| Month                                                                   | $\sim$                    | Day                             | Year        |        |  |  |  |
| Email address*                                                          | Personal emai             | l address is                    | recommended |        |  |  |  |

|                  | <u>^</u> |
|------------------|----------|
|                  | ~        |
| Active Duty      |          |
| Military Retiree |          |
| Reservist        |          |
| Veteran          |          |

| ranch of service*   |   |
|---------------------|---|
|                     | ^ |
| Air Force           | A |
| Air Force Reserve   |   |
| Air National Guard  |   |
| Army                |   |
| Army National Guard |   |
| Army Reserve        |   |
| Coast Guard         | - |

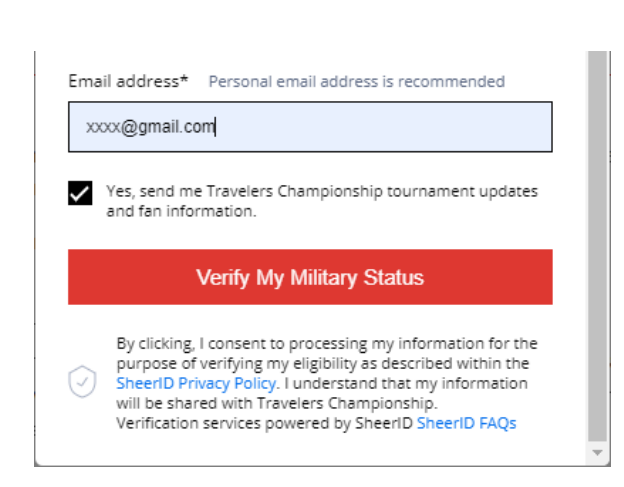

After a successful verification, you will see a confirmation screen and a unique code to be used to redeem for a ticket to the tournament. You will also receive this information via email following your verification.

#### **Please Note:**

- 1. Your unique code is NOT your ticket. You must redeem the code for a Ticketmaster ticket.
- 2. You should redeem your code immediately, there is no need to wait until the tournament to redeem your code.

Sample confirmation screen and email on next page.

#### When ready to redeem your code, click the 'Use Code Now' button.

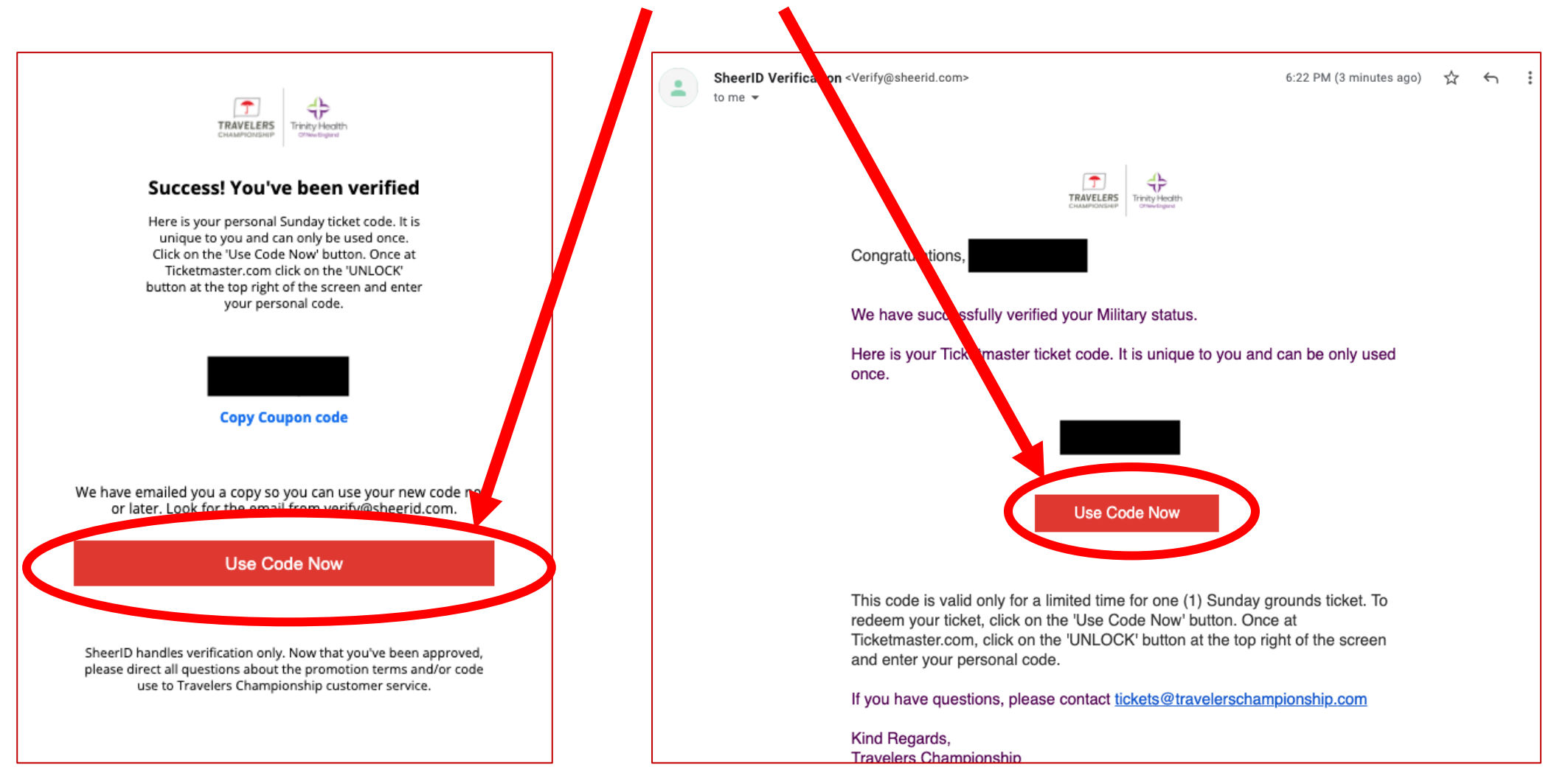

Sample confirmation email.

Sample confirmation page.

7

You will now be on Ticketmaster.com. Click the blue 'Military & Veteran Complimentary Ticket' link and enter your specific code from the SheerID verification into the box, then press 'Unlock.'

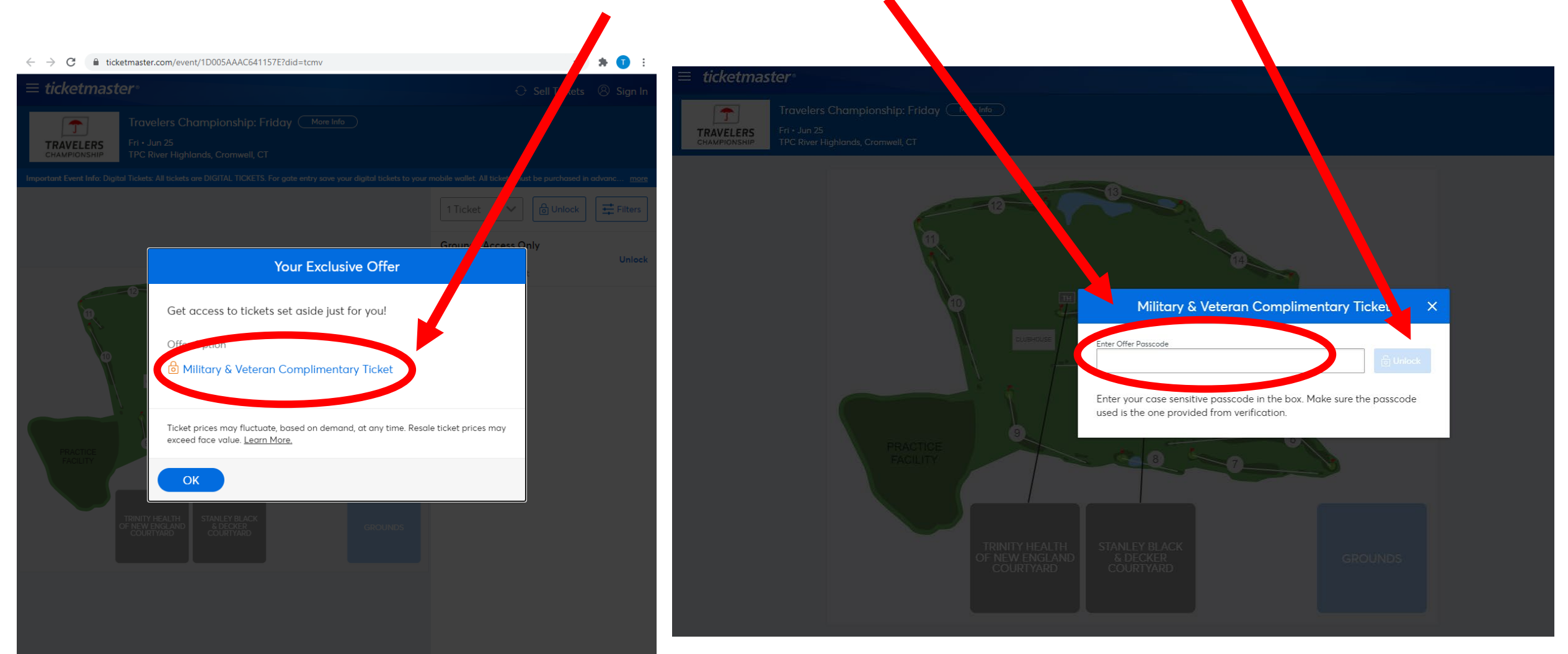

# After unlocking the offer with your code, you will see your one ticket on the right side of the screen. Please click the 'Next' button in the bottom right.

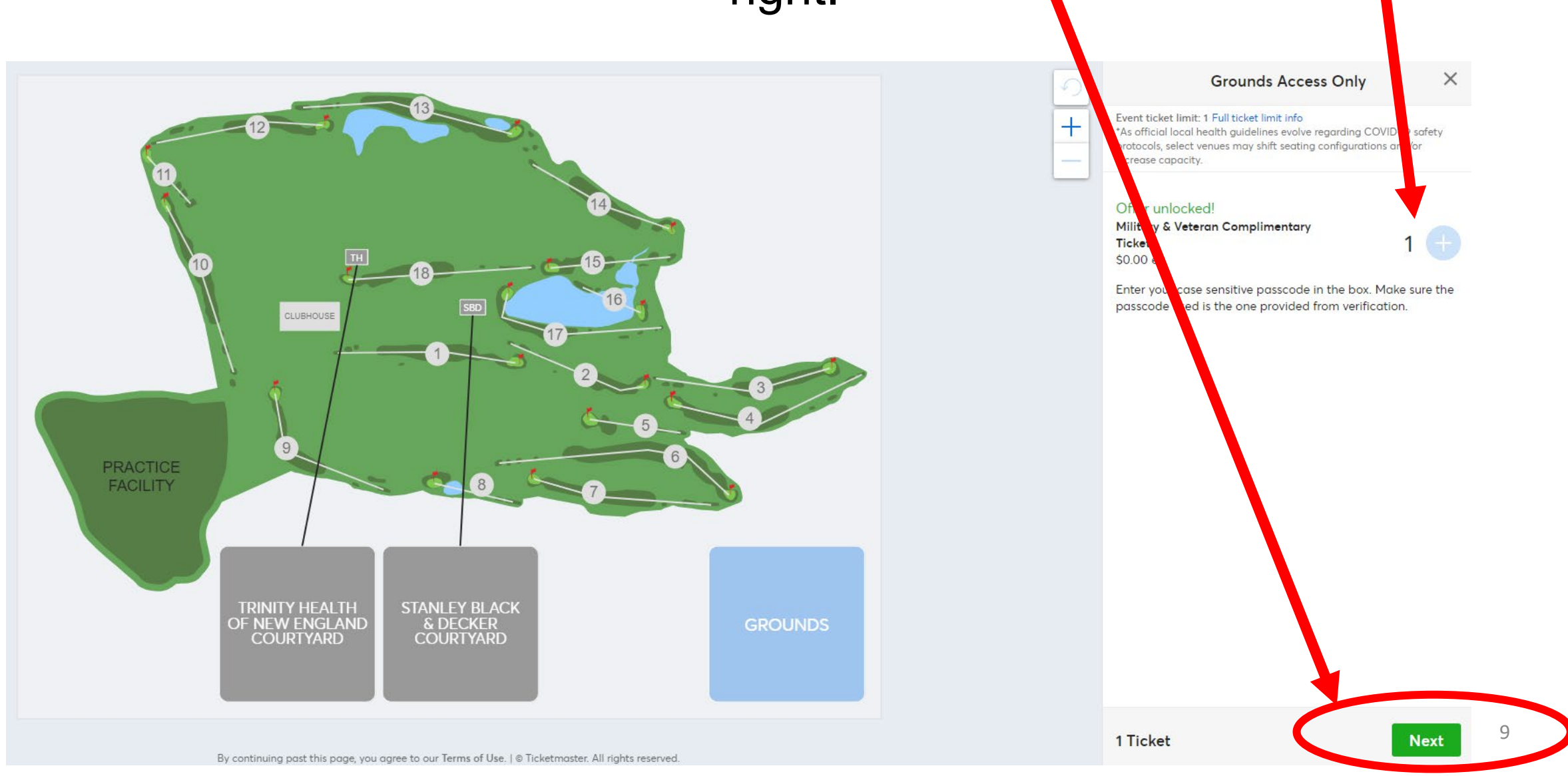

#### You will then be shown that all tickets are mobile tickets this year. Please click 'Next.'

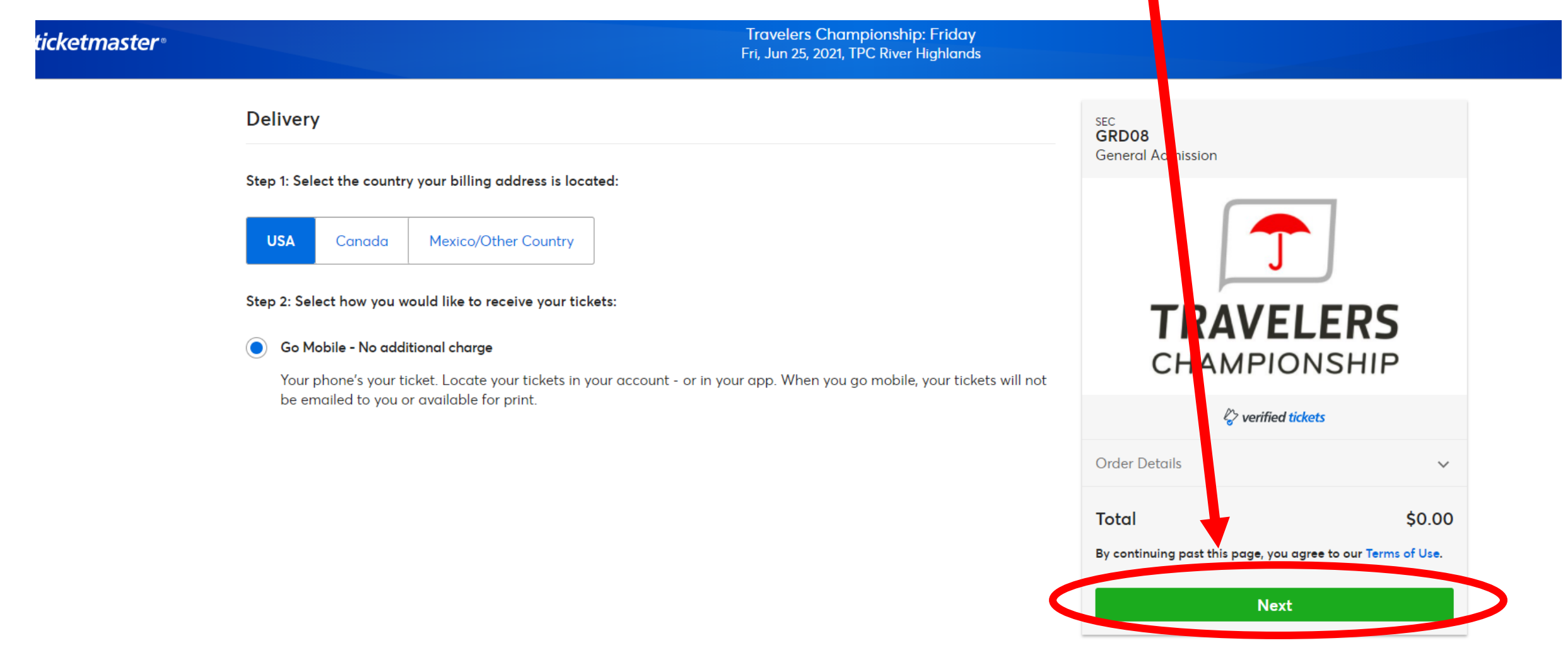

You must now Sign into your existing Ticketmaster account or click 'Sign Up' to create an account. The password here is **NOT** your unique passcode from SheerID. If you forget your Ticketmaster password, click 'Forgot Password?'

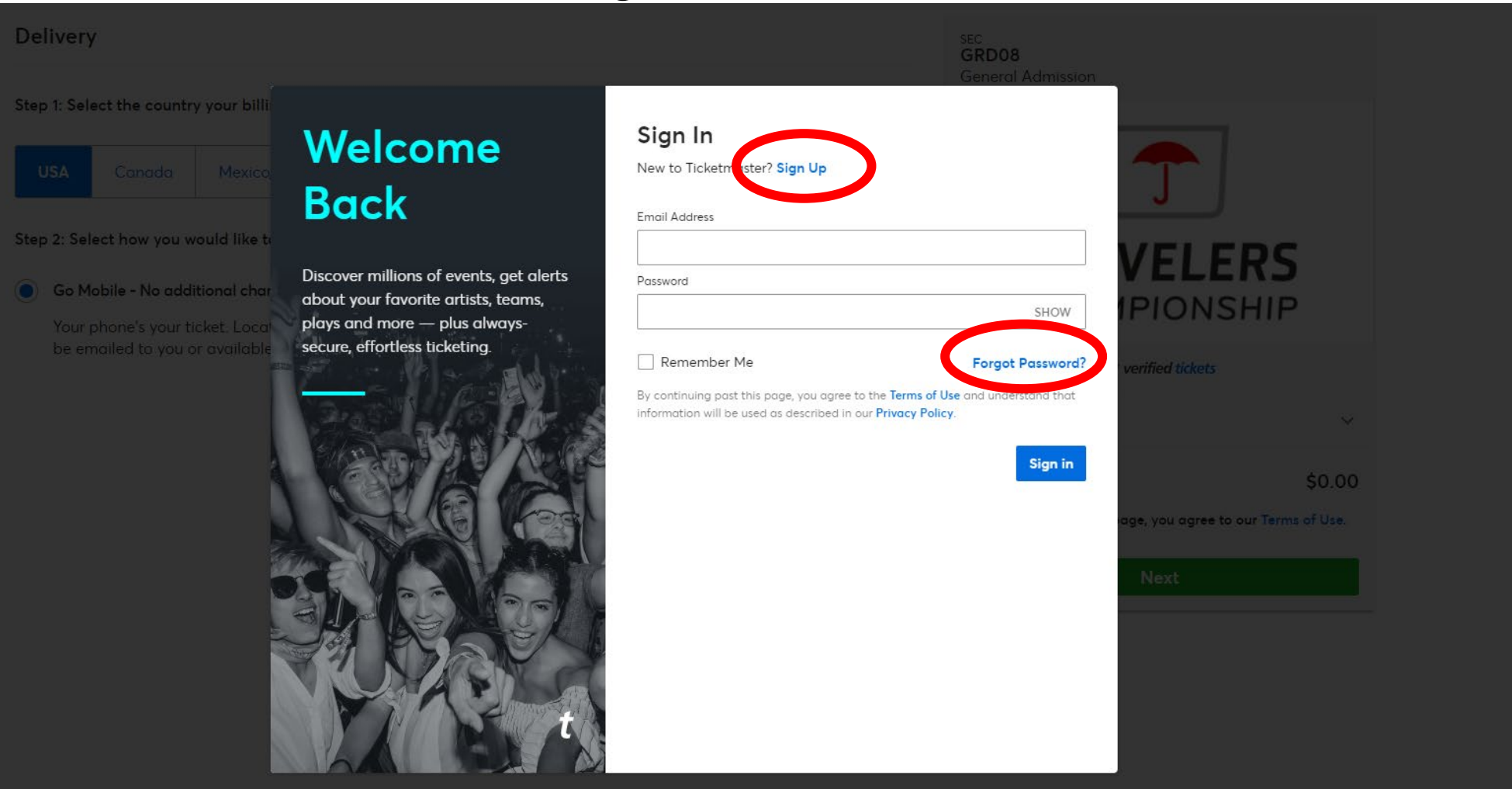

#### Please fill out your information, then click 'Place Order'!

| Your Info                                                                      |              |            | SEC<br>GRD08<br>General Admission                                                                                         |        |  |
|--------------------------------------------------------------------------------|--------------|------------|----------------------------------------------------------------------------------------------------|--------|--|
| Don't worry, you won't be billed.<br>Need to change country?<br>- First Name * |              | * Required |                                                                                                    | ]      |  |
| Address •                                                                      |              |            | <b>TRAVELERS</b><br>CHAMPIONSHIP                                                                                          |        |  |
| City * State *                                                                 | ✓ Zip Code * |            | Corder Details                                                                                                    | its    |  |
| Phone * Alternate Phone e.g. 310-555-1212                                      |              |            | Total                                                                                                    | \$0.00 |  |
|                                                                                |              |            | *All Sales Final - No Refunds <ul> <li>I have read and agree to the current Terms of Use.</li> <li>Place Order</li> </ul> |        |  |
|                                                                                |              |            | *Exceptions may apply, see our Terms of Use                                                                               |        |  |

You will then see a confirmation screen that you got the tickets. You will also receive a confirmation email like the one pictured here.

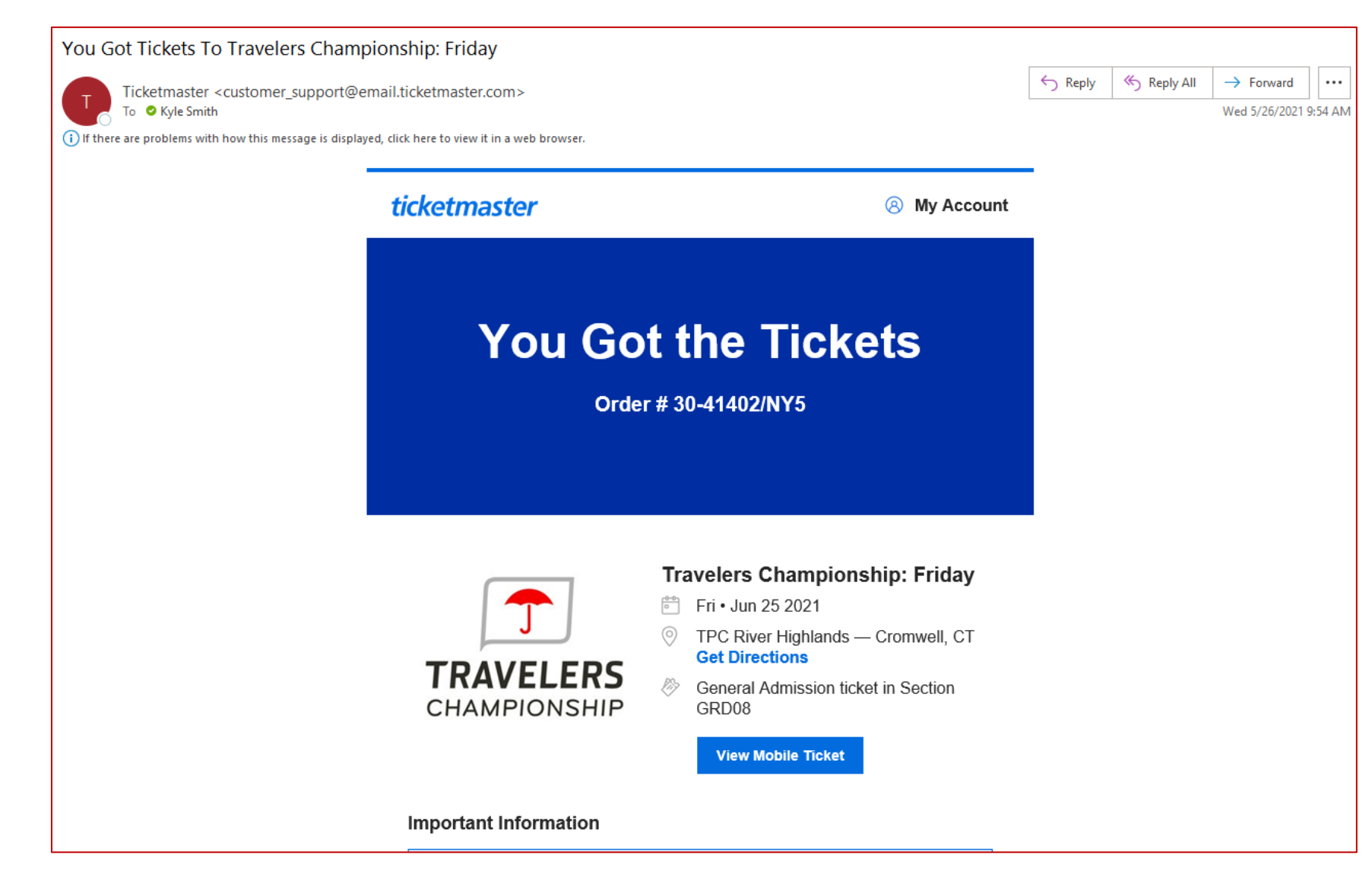

### Frequently Asked Questions

• Visit the link below for more Ticket FAQs

https://travelerschampionship.com/ticket-faqs/#1621801011275-748a8c48-186d